### 第4章

# 4-1 内閣府経済社会総合研究所(https://www.esri.cao.go.jp/)の「国民経済計算」 で暦年の国内総生産(GDP)について名目値と実質値を入手してみましょ

う。 <sup>オニメ</sup>

【解説】

「国民経済計算(GDP 統計)」にアクセスする方法は第2章の練習問題 2-4 の解説に 詳説しました。ここでは、2022 年 12 月 12 日時点で最新となる 2021 年度版を探すこと にしましょう。内閣府経済社会総合研究所のホームページで「国民経済計算(GDP 統 計)」に進みます。このページの「最新の四半期別 GDP 速報」中の「推計結果」の「統 計表一覧」が最新のデータを提供しています。四半期、年度、暦年のデータが提供され ていますので、この中から「名目暦年」と「実質暦年」のデータを選びます。また、「実 額」、「増加率」、「寄与度」、「デフレーター」については「実額」を選びます。いずれの ファイルも CSV 形式で提供されていますが、Excel で読み込むことが可能です。

# 4-2 上記 4-1 で入手した名目値と実質値を 2000 年=100 の指数に変換してみましょう。

【解説】

まず、4-1 で入手した「名目暦年」ファイルと「実質暦年」ファイルから「国内総生産(支出側)」をコピーしましょう。下図では、A 列(3 行以降)には暦年の数字を入力し、B 列(3 行以降)に名目値、C 列(3 行以降)に実質値を貼り付けました。

次に「2000年=100」となるように計算式を入力します。つまり、計算式は、

となります。ここでは、D列(3行以降)に名目値の指数、E列(3行以降)に実質値の 指数を計算することにしましょう。下図に、1994年の名目値を計算するため、D3セル の数式が以下のように表示されています。

#### =B3/B\$9\*100

/は割り算、\*は掛け算を意味します。先ほどの計算式を Excel 上で表現していることが 分かると思います。なお、B9 セルの 9 の前に付いている\$は絶対参照であることを意味 します。つまり、D3 セルを他のセルにコピーしたとき、B 列や 3 行目は相対参照のた め変化しますが、9 行目は常に固定されます。例えば、D3 セルを D4 セルにコピーする と、計算式は

#### =B4/B\$9\*100

となり、基準年を 2000 年に固定したまま 1995 年の指数が計算されることになります。 また、D3 セルを右隣の E3 セルにコピーすると、計算式は

#### =C3/C\$9\*100

となり、実質値の1994年の指数が計算されます。

| 国内総生産の名目値と実質値、2 | 2000 年=100 | の指数 |
|-----------------|------------|-----|
|-----------------|------------|-----|

| D3  |      | - <b>-</b> | $\times$ | $\sim$     | $f_{\mathcal{K}}$ | =B3/B\$9*100 |     |      |      |      |
|-----|------|------------|----------|------------|-------------------|--------------|-----|------|------|------|
|     | A    | В          |          |            | (                 | 0            |     | )    | E    | E    |
| 1   |      |            | 国内制      | 総生産(       | 円)                | 指数(2000=100) |     |      | )))  |      |
| 2   |      | 名          | 3        | 実質         | (2015             | 5暦年基準)       | 名   | E    | 実    | 質    |
| 3   | 1994 | 510,91     | 6.10     |            | 446,5             | 522.30       | 95. | 42   | 92   | .52  |
| 4   | 1995 | 521,61     | 3.50     |            | 458,2             | 270.30       | 97  | .42  | 94   | .96  |
| 5   | 1996 | 535,56     | 62.10    |            | 472,e             | 31.90        | 100 | 0.03 | 97   | .93  |
| 6   | 1997 | 543,54     | 5.40     |            | 477,2             | 69.50        | 101 | .52  | 98   | .89  |
| 7   | 1998 | 536,49     | 7.40     |            | 471,2             | 206.60       | 100 | .20  | 97   | .64  |
| 8   | 1999 | 528,06     | i9.90    |            | 469,6             | 33.10        | 98. | .63  | 97   | .31  |
| 9   | 2000 | 535,41     | 7.70     |            | 482,6             | 6.80         | 100 | 00.0 | 100  | ).00 |
| 10  | 2001 | 531,65     | 3.90     |            | 484,4             | 180.20       | 99  | .30  | 100  | ).39 |
| 11  | 2002 | 524,47     | 8.70     |            | 484,6             | 83.50        | 97. | .96  | 100  | ).43 |
| 12  | 2003 | 523,96     | 60.8     |            | 492,1             | 24.00        | 97. | .86  | 101  | .97  |
| 13  | 2004 | 529,40     | 0.90     |            | 502,8             | 82.40        | 98  | .88  | 104  | 1.20 |
| 14  | 2005 | 532,51     | 5.60     |            | 511,9             | 53.90        | 99  | 46   | 106  | 3.08 |
| 15  | 2006 | 535,17     | 0.20     |            | 518,9             | 79.70        | 99  | .95  | 107  | 1.53 |
| 16  | 2007 | 539,28     | 81.70    |            | 526,6             | 681.20       | 100 | ).72 | 1.09 | 9.13 |
| 17  | 2008 | 527,82     | 3.80     |            | 520,2             | 233.10       | 98  | 58   | 107  | 1.79 |
| 18  | 2009 | 494,93     | 8.40     | 490,615.00 |                   |              | 92  | .44  | 101  | .66  |
| 19  | 2010 | 505,53     | 80.60    |            | 510,7             | 20.00        | 94. | .42  | 1.05 | 5.82 |
| 20  | 2011 | 497,44     | 8.90     |            | 510,8             | 341.60       | 92  | .91  | 1.05 | 5.85 |
| 21  | 2012 | 500,47     | 4.70     |            | 517,8             | 864.40       | 93  | .47  | 107  | 1.30 |
| 22  | 2013 | 508,70     | 0.60     |            | 528,2             | 248.10       | 95  | .01  | 1.09 | 9.45 |
| 23  | 2014 | 518,81     | 1.00     |            | 529,8             | 312.80       | 96  | .90  | 1.09 | 9.78 |
| 24  | 2015 | 538,03     | 32.30    |            | 538,0             | )81.20       | 100 | ).49 | 111  | .49  |
| 25  | 2016 | 544,36     | 60.4     |            | 542,1             | 37.40        | 101 | .67  | 112  | 2.33 |
| 26  | 2017 | 553,07     | 3.00     |            | 551,2             | 20.00        | 103 | .30  | 114  | 1.21 |
| 27  | 2018 | 556,63     | 80.10    |            | 554,7             | 66.50        | 103 | .96  | 114  | 1.95 |
| 28  | 2019 | 557,91     | 0.80     |            | 552,5             | 35.40        | 104 | .20  | 114  | 1.49 |
| 29  | 2020 | 539,08     | 32.40    |            | 528,8             | 394.60       | 100 | .68  | 1.09 | ).59 |
| 30  | 2021 | 549,37     | 9.30     |            | 540,2             | 26.10        | 102 | .61  | 111  | .94  |
| 0.4 | I I  |            |          |            |                   |              |     |      |      |      |

# 4-3 上記 4-1 で入手した名目値と実質値の対前年変化率を計算してみましょう。

【解説】

対前年変化率は、

のように計算しても、

のように計算しても構いません。下図 F4 セルに名目値の 1994 年から 1995 年にかけての変化率を

#### =B4/B3-1

として計算しました。1993年のデータがないため、1994年の対前年変化率は計算でき ず、F3セルは空白となっています。また、ここでは小数のまま表記していますが、%に したい場合にはセルの表示形式を「パーセンテージ」にするか、次のように計算式全体 に100を掛けることもできます(カッコを忘れないようにしましょう。)

=(B4/B3-1)\*100

対前年変化率の計算

| F4  |      | • : ×      | ✓ f <sub>x</sub> =B4/B3-1 |          |              |          |         |  |
|-----|------|------------|---------------------------|----------|--------------|----------|---------|--|
|     | A    | В          | С                         | D        | E            | F        | G       |  |
| 1   |      | 国内約        | 総生産(十億円)                  | 指数(20    | 指数(2000=100) |          | 対前年変化率  |  |
| 2   |      | 名目         | 実質(2015暦年基準)              | 名目       | 実質           | 名目       | 実質      |  |
| 3   | 1994 | 510,916.10 | 446,522.30                | 95.42    | 92.52        |          |         |  |
| - 4 | 1995 | 521,613.50 | 458,270.30                | 97.42    | 94.96        | 0.0209   | 0.0263  |  |
| 5   | 1996 | 535,562.10 | 472,631.90                | 1 00.03  | 97.93        | 0.0267   | 0.0313  |  |
| 6   | 1997 | 543,545.40 | 477,269.50                | 1 01 .52 | 98.89        | 0.01 49  | 0.0098  |  |
| 7   | 1998 | 536,497.40 | 471,206.60                | 100.20   | 97.64        | -0.0130  | -0.0127 |  |
| 8   | 1999 | 528,069.90 | 469,633.10                | 98.63    | 97.31        | -0.0157  | -0.0033 |  |
| 9   | 2000 | 535,417.70 | 482,616.80                | 1 00.00  | 100.00       | 0.0139   | 0.0276  |  |
| 10  | 2001 | 531,653.90 | 484,480.20                | 99.30    | 1 00.39      | -0.0070  | 0.0039  |  |
| 11  | 2002 | 524,478.70 | 484,683.50                | 97.96    | 100.43       | -0.0135  | 0.0004  |  |
| 12  | 2003 | 523,968.60 | 492,124.00                | 97.86    | 101.97       | -0.001.0 | 0.0154  |  |
| 13  | 2004 | 529,400.90 | 502,882.40                | 98.88    | 104.20       | 0.01 04  | 0.0219  |  |
| 14  | 2005 | 532,515.60 | 511,953.90                | 99.46    | 106.08       | 0.0059   | 0.0180  |  |
| 15  | 2006 | 535,170.20 | 518,979.70                | 99.95    | 107.53       | 0.0050   | 0.0137  |  |
| 16  | 2007 | 539,281.70 | 526,681.20                | 100.72   | 109.13       | 0.0077   | 0.0148  |  |
| 17  | 2008 | 527,823.80 | 520,233.10                | 98.58    | 107.79       | -0.021.2 | -0.0122 |  |
| 18  | 2009 | 494,938.40 | 490,615.00                | 92.44    | 101.66       | -0.0623  | -0.0569 |  |
| 19  | 2010 | 505,530.60 | 510,720.00                | 94.42    | 1 05.82      | 0.021.4  | 0.0410  |  |
| 20  | 2011 | 497,448.90 | 510,841.60                | 92.91    | 1 05.85      | -0.0160  | 0.0002  |  |
| 21  | 2012 | 500,474.70 | 517,864.40                | 93.47    | 107.30       | 0.0061   | 0.0137  |  |
| 22  | 2013 | 508,700.60 | 528,248.10                | 95.01    | 1 09.45      | 0.0164   | 0.0201  |  |
| 23  | 2014 | 518,811.00 | 529,812.80                | 96.90    | 109.78       | 0.0199   | 0.0030  |  |
| 24  | 2015 | 538,032.30 | 538,081.20                | 100.49   | 111.49       | 0.0370   | 0.0156  |  |
| 25  | 2016 | 544,364.60 | 542,137.40                | 1 01 .67 | 112.33       | 0.0118   | 0.0075  |  |
| 26  | 2017 | 553,073.00 | 551,220.00                | 1 03.30  | 114.21       | 0.0160   | 0.0168  |  |
| 27  | 2018 | 556,630.10 | 554,766.50                | 1 03.96  | 114.95       | 0.0064   | 0.0064  |  |
| 28  | 2019 | 557,910.80 | 552,535.40                | 104.20   | 114.49       | 0.0023   | -0.0040 |  |
| 29  | 2020 | 539,082.40 | 528,894.60                | 1 00.68  | 1 09.59      | -0.0337  | -0.0428 |  |
| 30  | 2021 | 549,379.30 | 540,226.10                | 1 02.61  | 111.94       | 0.0191   | 0.0214  |  |

# 4-4 上記 4-3 で計算した対前年変化率を被説明変数に、初期時点を0とするトレンド項を説明変数として、回帰分析を実行してみましょう。

【解説】

Excel で回帰分析を行うためには、「データ」メニューに「データ分析」が必要です。 見当たらなければ、「ファイル」メニューの「その他…オプション」を選び、「アドイン」 の「管理」で「Excel アドイン」の設定を行います。「設定」をクリックすると、有効な アドインの一覧が出ますので、「分析ツール」のチェックを入れてください。

下図のように回帰分析のために別のシートを用意しました。1994 年の対前年変化率 は空欄でしたが、空欄があると Excel の回帰分析を実行できないため 1994 年の行は削 除しました。トレンドは 1994 年が 0 で、表では 1995 年の 1 から始めています。次の問 題 4-5 で使用するダミーは 2009 年のみ 1 となるように作成しました。

トレンドとダミー

| A1 |      |          | $\times$ $\checkmark$ | $f_{\mathcal{K}}$ |     |
|----|------|----------|-----------------------|-------------------|-----|
|    | A    | в        | С                     | D                 | E   |
| 1  |      | 名目       | 実質                    | トレンド              | ダミー |
| 2  | 1995 | 0.0209   | 0.0263                | 1                 | 0   |
| 3  | 1996 | 0.0267   | 0.0313                | 2                 | 0   |
| 4  | 1997 | 0.01 49  | 0.0098                | 3                 | 0   |
| 5  | 1998 | -0.0130  | -0.0127               | 4                 | 0   |
| 6  | 1999 | -0.0157  | -0.0033               | 5                 | 0   |
| 7  | 2000 | 0.0139   | 0.0276                | 6                 | 0   |
| 8  | 2001 | -0.0070  | 0.0039                | 7                 | 0   |
| 9  | 2002 | -0.0135  | 0.0004                | 8                 | 0   |
| 10 | 2003 | -0.001.0 | 0.0154                | 9                 | 0   |
| 11 | 2004 | 0.01 04  | 0.0219                | 10                | 0   |
| 12 | 2005 | 0.0059   | 0.0180                | 11                | 0   |
| 13 | 2006 | 0.0050   | 0.0137                | 12                | 0   |
| 14 | 2007 | 0.0077   | 0.0148                | 13                | 0   |
| 15 | 2008 | -0.021.2 | -0.0122               | 14                | 0   |
| 16 | 2009 | -0.0623  | -0.0569               | 15                | 1   |
| 17 | 2010 | 0.0214   | 0.0410                | 16                | 0   |
| 18 | 2011 | -0.0160  | 0.0002                | 17                | 0   |
| 19 | 2012 | 0.0061   | 0.0137                | 18                | 0   |
| 20 | 2013 | 0.0164   | 0.0201                | 19                | 0   |
| 21 | 2014 | 0.0199   | 0.0030                | 20                | 0   |
| 22 | 2015 | 0.0370   | 0.0156                | 21                | 0   |
| 23 | 2016 | 0.0118   | 0.0075                | 22                | 0   |
| 24 | 2017 | 0.0160   | 0.0168                | 23                | 0   |
| 25 | 2018 | 0.0064   | 0.0064                | 24                | 0   |
| 26 | 2019 | 0.0023   | -0.0040               | 25                | 0   |
| 27 | 2020 | -0.0337  | -0.0428               | 26                | 0   |
| 28 | 2021 | 0.0191   | 0.0214                | 27                | 0   |

回帰分析の前に対前年変化率の推移をグラフで確認しておきましょう。下図のように、 時間の経過による上方または下方への傾向(トレンド)はないように見えます。また、 2009 年と 2020 年の落ち込みが大きくなっています。

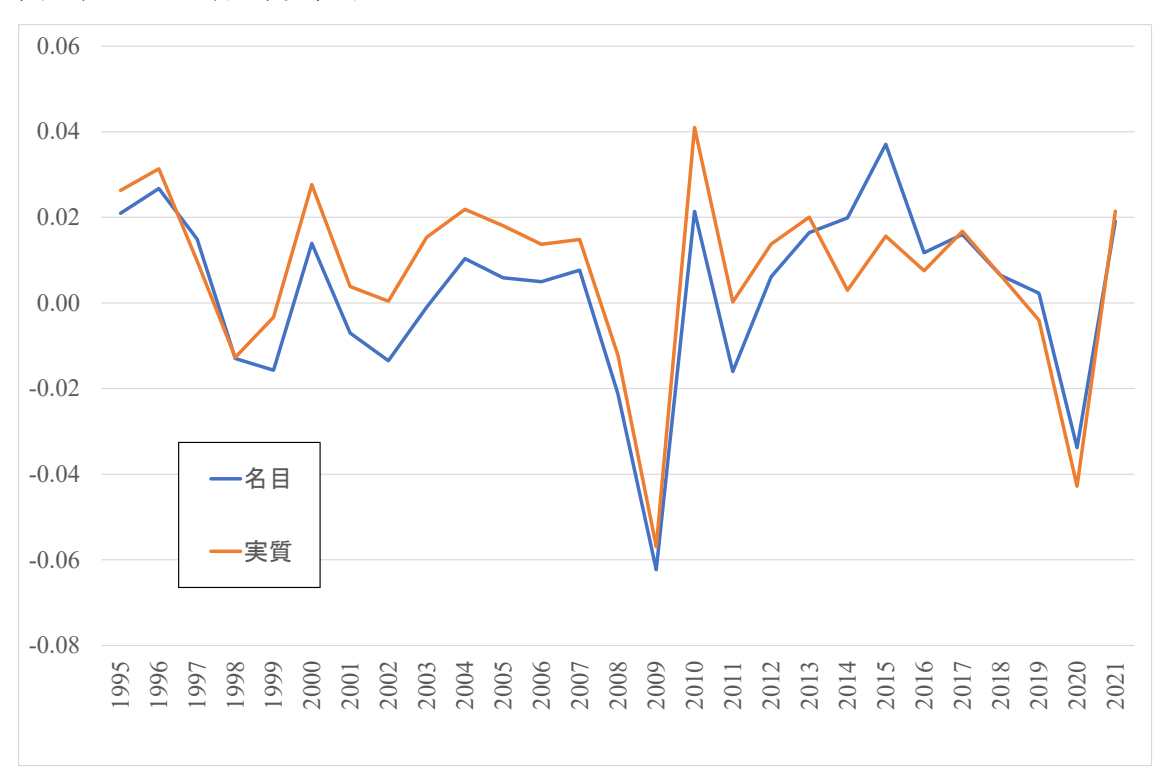

国内総生産の対前年変化率

それでは回帰分析を実行してみましょう。「データ」メニューから「データ分析」を 選び、「分析ツール」から「回帰分析」を選びます。入力Y範囲には被説明変数、入力 X範囲には説明変数を選択します。ここでは、被説明変数として名目(B列)または実 質(C列)を選び、説明変数としてトレンド(D列)を選びましょう。その際、変数名 が入力されている1行目から選択し、ラベルにチェックを入れると、回帰分析の結果表 に変数名が表示されて便利です。

回帰分析の結果表は以下のようになりました。「重決定 R2」は決定係数、「t」は t 値 を表しています。名目・実質いずれの場合も、トレンドの係数は統計的に有意でなく、 時間とともに変化する傾向は確認できませんでした。

# 被説明変数が名目(B列)の場合

| 概要     |          |          |          |          |          |          |          |          |
|--------|----------|----------|----------|----------|----------|----------|----------|----------|
|        |          |          |          |          |          |          |          |          |
| 回帰     | 統計       |          |          |          |          |          |          |          |
| 重相関 R  | 0.011556 |          |          |          |          |          |          |          |
| 重決定 R2 | 0.000134 |          |          |          |          |          |          |          |
| 補正 R2  | -0.03986 |          |          |          |          |          |          |          |
| 標準誤差   | 0.021241 |          |          |          |          |          |          |          |
| 観測数    | 27       |          |          |          |          |          |          |          |
|        |          |          |          |          |          |          |          |          |
| 分散分析表  | Ę        |          |          |          |          |          |          |          |
|        | 自由度      | 変動       | 分散       | 則された分背   | 有意 F     |          |          |          |
| 回帰     | 1        | 1.51E-06 | 1.51E-06 | 0.003339 | 0.954381 |          |          |          |
| 残差     | 25       | 0.01128  | 0.000451 |          |          |          |          |          |
| 合計     | 26       | 0.011281 |          |          |          |          |          |          |
|        |          |          |          |          |          |          |          |          |
|        | 係数       | 標準誤差     | t        | P−值      | 下限 95%   | 上限 95%   | 下限 95.0% | 上限 95.0% |
| 切片     | 0.002479 | 0.008408 | 0.294858 | 0.770537 | -0.01484 | 0.019797 | -0.01484 | 0.019797 |
| トレンド   | 3.03E-05 | 0.000525 | 0.057783 | 0.954381 | -0.00105 | 0.001111 | -0.00105 | 0.001111 |
|        |          |          |          |          |          |          |          |          |
|        |          |          |          |          |          |          |          |          |
|        |          |          |          |          |          |          |          |          |

# 被説明変数が実質(C列)の場合

| 概要     |          |          |          |          |             |          |          |          |
|--------|----------|----------|----------|----------|-------------|----------|----------|----------|
|        |          |          |          |          |             |          |          |          |
| 回帰     | 統計       |          |          |          |             |          |          |          |
| 重相関 R  | 0.203317 |          |          |          |             |          |          |          |
| 重決定 R2 | 0.041338 |          |          |          |             |          |          |          |
| 補正 R2  | 0.002991 |          |          |          |             |          |          |          |
| 標準誤差   | 0.020846 |          |          |          |             |          |          |          |
| 観測数    | 27       |          |          |          |             |          |          |          |
|        |          |          |          |          |             |          |          |          |
| 分散分析表  | EK.      |          |          |          |             |          |          |          |
|        | 自由度      | 変動       | 分散       | リされた分背   | <u>有意 F</u> |          |          |          |
| 回帰     | 1        | 0.000468 | 0.000468 | 1.078012 | 0.309081    |          |          |          |
| 残差     | 25       | 0.010864 | 0.000435 |          |             |          |          |          |
| 合計     | 26       | 0.011333 |          |          |             |          |          |          |
|        |          |          |          |          |             |          |          |          |
|        | 係数       | 標準誤差     | t        | P−值      | 下限 95%      | 上限 95%   | 下限 95.0% | 上限 95.0% |
| 切片     | 0.01478  | 0.008252 | 1.791104 | 0.085393 | -0.00222    | 0.031775 | -0.00222 | 0.031775 |
| トレンド   | -0.00053 | 0.000515 | -1.03827 | 0.309081 | -0.0016     | 0.000526 | -0.0016  | 0.000526 |
|        |          |          |          |          |             |          |          |          |
|        |          |          |          |          |             |          |          |          |
|        |          |          |          |          |             |          |          |          |

# 4-5 2009 年に1 をとるダミー変数を作成し、上記 4-4 の回帰式の説明変数に このダミー変数を加えて回帰分析を実行してみましょう。

【解説】

トレンド (D 列) に加えて、ダミー (E 列) を説明変数に加えます。入力 X 範囲に D 列と E 列を選択すれば OK です。回帰分析を実行すると以下のようになります。名目で も実質でも 2020 年のダミー変数は負の係数を持っており、0.1%水準でも統計的に有意 です。新型コロナの影響で GDP が大きく落ち込んだことが分かるでしょう。また、決 定係数 (重決定 R2) が前間より大きくなっていることにも注目しましょう。これは、 2020 年のダミー変数を加えたことにより、回帰分析の説明力が大きく増したことを意 味しています。

| 概要     |          |          |          |          |          |          |          |          |
|--------|----------|----------|----------|----------|----------|----------|----------|----------|
|        |          |          |          |          |          |          |          |          |
| 回帰     | 統計       |          |          |          |          |          |          |          |
| 重相関 R  | 0.626219 |          |          |          |          |          |          |          |
| 重決定 R2 | 0.39215  |          |          |          |          |          |          |          |
| 補正 R2  | 0.341495 |          |          |          |          |          |          |          |
| 標準誤差   | 0.016903 |          |          |          |          |          |          |          |
| 観測数    | 27       |          |          |          |          |          |          |          |
|        |          |          |          |          |          |          |          |          |
| 分散分析表  | ξ.       |          |          |          |          |          |          |          |
|        | 自由度      | 変動       | 分散       | リされた分散   | 有意 F     |          |          |          |
| 回帰     | 2        | 0.004424 | 0.002212 | 7.741702 | 0.002544 |          |          |          |
| 残差     | 24       | 0.006857 | 0.000286 |          |          |          |          |          |
| 合計     | 26       | 0.011281 |          |          |          |          |          |          |
|        |          |          |          |          |          |          |          |          |
|        | 係数       | 標準誤差     | t        | P−值      | 下限 95%   | 上限 95%   | 下限 95.0% | 上限 95.0% |
| 切片     | 0.004411 | 0.006709 | 0.657402 | 0.517178 | -0.00944 | 0.018258 | -0.00944 | 0.018258 |
| トレンド   | 7.17E-05 | 0.000418 | 0.171648 | 0.865153 | -0.00079 | 0.000934 | -0.00079 | 0.000934 |
| ダミー    | -0.06779 | 0.017231 | -3.93423 | 0.000622 | -0.10335 | -0.03223 | -0.10335 | -0.03223 |
|        |          |          |          |          |          |          |          |          |
|        |          |          |          |          |          |          |          |          |
|        |          |          |          |          |          |          |          |          |

被説明変数が名目(B列)の場合

# 被説明変数が実質(C列)の場合

| 概要     |          |          |          |          |          |          |          |          |
|--------|----------|----------|----------|----------|----------|----------|----------|----------|
|        |          |          |          |          |          |          |          |          |
| 回帰     | 統計       |          |          |          |          |          |          |          |
| 重相関 R  | 0.642876 |          |          |          |          |          |          |          |
| 重決定 R2 | 0.413289 |          |          |          |          |          |          |          |
| 補正 R2  | 0.364396 |          |          |          |          |          |          |          |
| 標準誤差   | 0.016645 |          |          |          |          |          |          |          |
| 観測数    | 27       |          |          |          |          |          |          |          |
|        |          |          |          |          |          |          |          |          |
| 分散分析表  | ŧ.       |          |          |          |          |          |          |          |
|        | 自由度      | 変動       | 分散       | 則された分散   | 有意 F     |          |          |          |
| 回帰     | 2        | 0.004684 | 0.002342 | 8.452998 | 0.001664 |          |          |          |
| 残差     | 24       | 0.006649 | 0.000277 |          |          |          |          |          |
| 合計     | 26       | 0.011333 |          |          |          |          |          |          |
|        |          |          |          |          |          |          |          |          |
|        | 係数       | 標準誤差     | t        | P−值      | 下限 95%   | 上限 95%   | 下限 95.0% | 上限 95.0% |
| 切片     | 0.016666 | 0.006606 | 2.522643 | 0.018686 | 0.003031 | 0.030301 | 0.003031 | 0.030301 |
| トレンド   | -0.00049 | 0.000411 | -1.20175 | 0.241186 | -0.00134 | 0.000355 | -0.00134 | 0.000355 |
| ダミー    | -0.06618 | 0.016967 | -3.90064 | 0.000677 | -0.1012  | -0.03116 | -0.1012  | -0.03116 |
|        |          |          |          |          |          |          |          |          |
|        |          |          |          |          |          |          |          |          |
|        |          |          |          |          |          |          |          |          |